Visual Georeferencing

- 1. pick a photo from the slideshow
- 2. find where it is on Google Earth
- 3. then go to that location in NSD zoom in
- 4. place viewhsed "V" on that station point by zooming way in
  - a. do this by choosing the "set camera location" tool from the NSD toolbox
- 5. Then choose the "adjust camera direction or lens" tool from toolbox
- 6. In settings window  $\rightarrow$  camera tab  $\rightarrow$  32mm lens length
- 7. In "camera view" window, click down arrow under the "move" option until you're on the ground.
- 8. Find the aspect ratio of the photo you're working with.
  - a. Open the .jpg in photoshop
  - b. In photoshop
    - i. Image  $\rightarrow$  image size
    - ii. Write down the width/height in pixels
  - c. In NSD
    - i. Go back to NSD render window (in "settings" box)
    - ii. Click "image size" in render tab
    - iii. Use calculator to determine aspect ratio (cross multiply and divide!)
    - iv. Use 400 pixels for the largest dimension
    - v. Use 72 dpi
    - vi. Use ray trace
    - vii. Click render
- 9. Then compare the rendered image with the photograph

## Saving

- need to save the following when render matches photo exactly:
  - o screen shot of "settings" box, camera tab
  - save a JPG of the rendered image